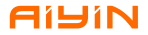

## PORTABLE WIRELESS LABEL PRINTER

## D30 Series

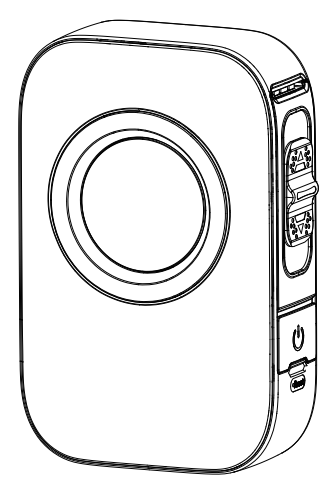

Please read the instruction manual carefully before using the product.

Version: 1.0

# **INSTRUCTION MANUAL**

## 01.Item Checklist

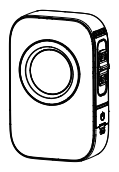

Printer\*1

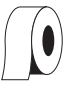

Continuos Paper\*1(In printer)

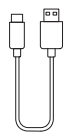

Type-C Cable\*1

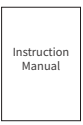

Instruction Manual\*1

| Name                      | Portable Wireless Label Printer                     |
|---------------------------|-----------------------------------------------------|
| Model                     | D30/D30 Pro                                         |
| Technology                | Thermal printing                                    |
| Consumable Max Width      | 15mm(0.59inch)                                      |
| Paper Bin Dimensions      | 17*42*42mm(0.67*1.65*1.65inch)                      |
| Supported Consumable      | Gap label、Continuous Paper                          |
| Consumable Identification | D30 not supported/D30 Pro supported                 |
| Darkness                  | Light, Medium, High                                 |
| Resolution                | 203dpi                                              |
| Printhead Lifespan        | 50 KM                                               |
| Communication Port        | Bluetooth                                           |
| Power Supply              | 1500mAh Lithium Battery                             |
|                           | Type-C 5V === 2A                                    |
| Standby Time              | 96h                                                 |
| Product Dimensions        | 129*86*40mm(5.08*3.39*1.57inch)                     |
| OS Supported (Bluetooth)  | Smartphones with Android 7.0 and iOS 11.0 and above |

## 02.Specifications

#### 03.Product Introduction

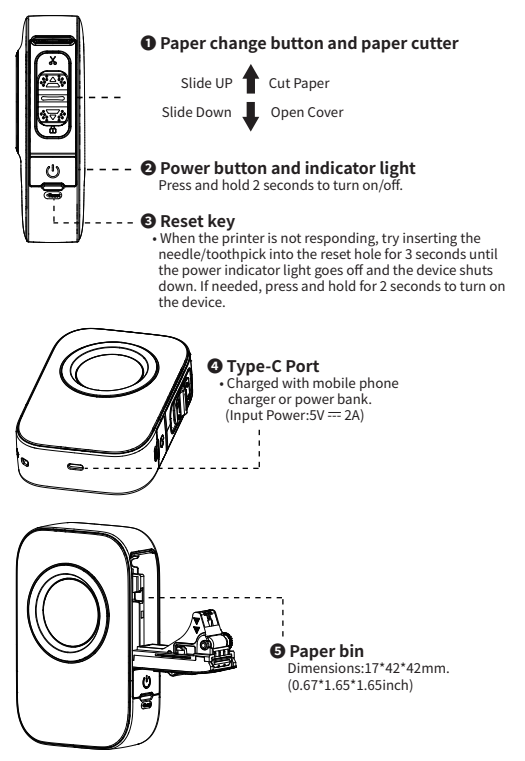

#### 04.Charging Introduction

- Please connect one end of the included USB cable to the device and the other end to a 5V == 2A adapter or computer USB port for charging;
- Charge time: about 3 hours;
- · We recommend you to use Mobile phone chargers for charging;
- If not used for a long time, please charge once every 3 months to avoid long-term natural loss of lithium battery can not be charged.

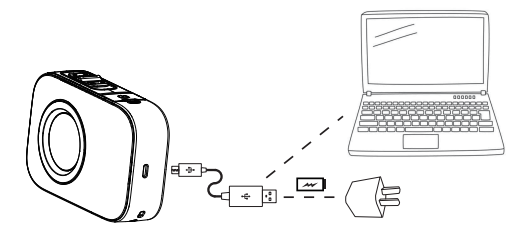

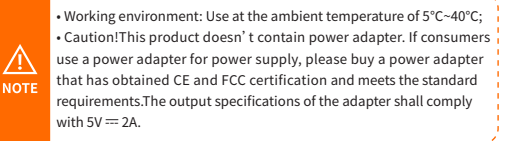

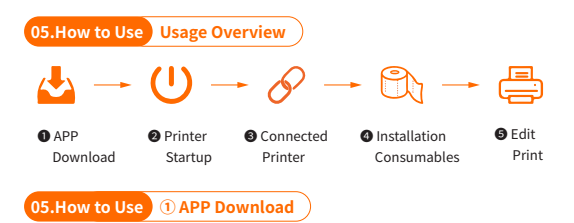

Method 1: Search for [AiYin] on Google Play or App Store.

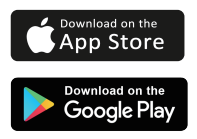

Method 2: Scan the following QR code to download App.

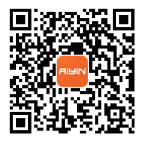

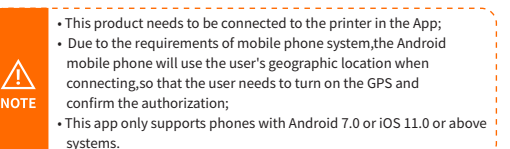

## 05.How to Use 2 Printer Startup

Press and hold the power button of the printer for 2 seconds to turn on the printer.

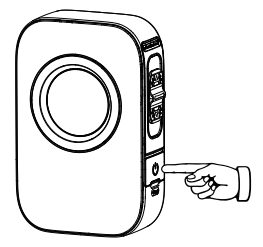

#### **Power Button Description**

| Button       | Operation          | Functions                                                                            |
|--------------|--------------------|--------------------------------------------------------------------------------------|
| Power button | Hold for 2 seconds | Power on/off                                                                         |
|              | Press twice        | Print diagnostic page and the QR code to<br>connect the printer with smart phone App |

#### **Indictor Light**

| Light                         | Functions                           |
|-------------------------------|-------------------------------------|
| Light steady on               | Bluetooth connected                 |
| Light flashing slowly         | Bluetooth disconnected              |
| Green light on                | Normal use status /Full charged     |
| Red light on                  | Cover opened/Nopaper/Over-heat      |
| Yellow light on               | Low battery, please charge in time. |
| Yellow light flashing quickly | Charging                            |

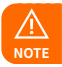

Auto power off: The printer will automatically power off after 20 minutes without operation.You can set the timer in the App.

05.How to Use 3 Connected Printer

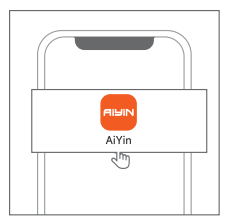

Open AiYin App.

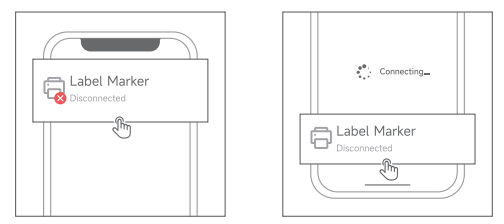

Click to search for printer Bluetooth and connect. or scan the device connection QR code by printing from printer after double clicking the power button.

> When connecting device in the App,please make sure that your printelis turned on and Bluetooth of your mobile phone is turned on;
> Due to the requirements of mobile phone system,the Android mobile the provide second second

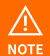

- Due to the requirements of mobile phone system, the Android mobile phone will use the user's geographic location when connecting, so that the user needs to turn on the GPS and confirm the authorization;
- Please pair Bluetooth in the app, do not pair Bluetooth in the phone settings;
- If you need a PIN code, please enter 0000.

## 05.How to Use ④ Installation Consumables

#### **Paper Installation Guide**

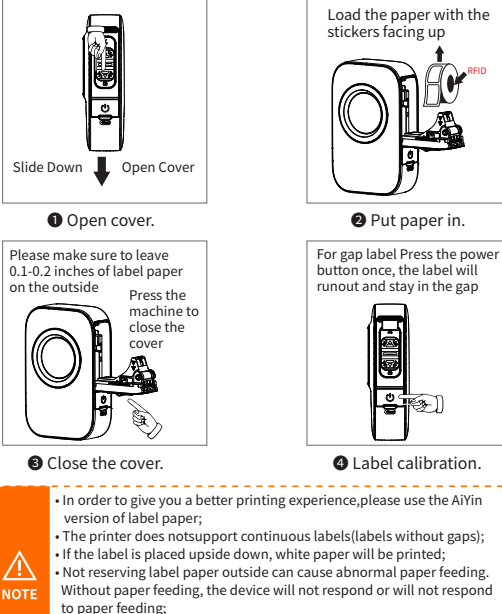

to paper receing; • If the paper bin cover is not properly closed, it will cause abnormal paper feedine and prevent normal printing. 05.How to Use S Edit Print

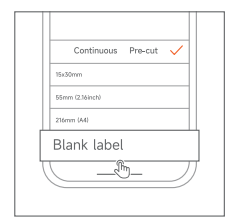

 Open the App and select the correct paper size.

| Click to enter content |
|------------------------|
|                        |

8 Edit printing content.

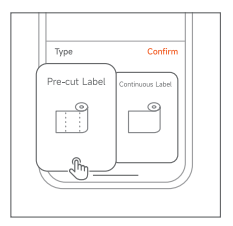

 Select printing method for editing.

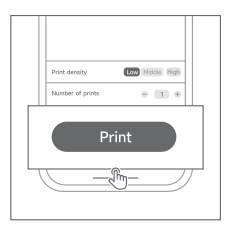

Olick the print after editing.

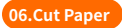

If you use continuous paper, after printing, please use a cutter to cut off the paper.

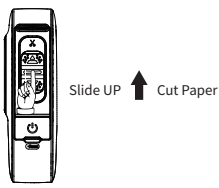

#### **Clean the Printer Head**

- Please turn off the printer and open the printer cover and take out the paper.
- Dip a cotton cloth or cotton swab with medical alcohol, and wipe gently along the center to the periphery of the printer head.
- After cleaning the printer head, do not use the printer imlmediately. Please wait for 1 to 2 minutes, and then use the printer after the alcohol has completely evaporated.

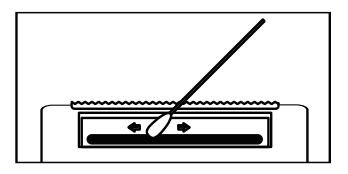

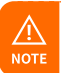

 Please do not directly touch the printing head to avoid damage.
Especially, do not directly touch the printing head immediately after printing to avoid overheating and scalding.

# Thanks for choosing us!

## **Customer Support**

Please kindly contact us if you have any touble or question when installing and using.

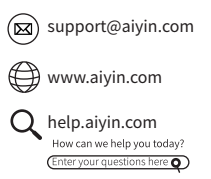

# Scan the following QR code to talk with us

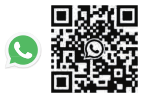

at 10am to 10pm EST Scan or upload this QR code using the WhatsApp camera to add us

Manufacturer: Xiamen AiYin Technology Co., Ltd.

物料编码: BD3000003 物料名称: D30 Pro说明书 (AIYIN) 尺寸: 80\*115mm (成品) 材质: 128g哑粉纸 印刷: 四色印刷 成型: 风琴折 日期: 2024.1.9 版本: 1.0